附件一:

## 发票验证操作流程

一、验证操作步骤

登陆校园网"财务信息平台",点击进入"网上预约报账"系统, 进入"日常报销"或"国内差旅报销"模块按步骤填写报销单。

按步骤填写至"支付方式"页面,点击"电子发票"图标(见图1), 进入发票验证页面(见图2)。

| 6                    | 或漢                | 大学                                          | 정上<br>Inline | - 报账系统<br>reimbursement system                               | ***                       | 293 : M            | 明(操作指                                | 南及常见问题]                            | ● 退出                                   | <b>D</b> M                  | 务处技术<br>全国增  | 【务电话:()<br>值祝发票查 | 027)6875<br>验平台地( |
|----------------------|-------------------|---------------------------------------------|--------------|--------------------------------------------------------------|---------------------------|--------------------|--------------------------------------|------------------------------------|----------------------------------------|-----------------------------|--------------|------------------|-------------------|
|                      |                   |                                             |              |                                                              |                           | 日常报                | (二) 国内(                              | 差版报销 🗌 👼 伯                         | 計 款 三公务                                | ह 🛛 📕 फ्रा                  | 目转账          | ■ 我的             | 项目                |
| 3 日常报销               |                   |                                             |              |                                                              |                           |                    |                                      |                                    |                                        |                             |              | 返回               | 我的项目              |
| 操作说F<br>Operating is | 明<br>instructions | 选择您要填写的<br>与您相关项目下<br>根据表头提示认<br>30027 单据报销 | 支付打的暂行真填的暂行  | 方式面板: 【冲借款】、<br>寸款;点击【新增】按<br>写。【如果有电子分画<br>电子》<br>(功:1.00元) | 【项目转账】<br>钮可新增支<br>假销,请点司 | 、【双<br>寸方式<br>日下方电 | 对公支付(支票;点击【删除】<br>;点击【删除】<br>3子发票图片, | 、对公转账 ) 】、<br>按钮可删除该笔3<br>录入电子发票信息 | 【对私支付(网银对<br>5付信息。 各种支付)<br>!,没有税额时,请师 | 私、公务卡))<br>方式要填写的信<br>真写0;】 | 】;点击<br>言息,每 | 一行会有所            | 不同,這              |
|                      | 冲借款               | 支付方式                                        | 111.10       | 款部门编号 借款项目编号                                                 |                           | 借款报                | 腰                                    | 25                                 | <b>₽</b> ₩                             | 金额                          | 冲借款          | 删除               |                   |
|                      |                   | 冲暂付                                         |              |                                                              |                           |                    |                                      |                                    |                                        |                             | 5            | Û                |                   |
|                      | 项目转账              | 支付方式                                        |              | 部门                                                           | 门编号                       |                    |                                      | 项目编号                               |                                        | 金额                          | 新增           | 删除               |                   |
|                      |                   | 项目转账                                        |              |                                                              |                           |                    |                                      |                                    |                                        |                             | +            | Ū                |                   |
| 3                    | 对公支付              | 支付 支付方式 附言                                  |              | 附言                                                           | 对方单位                      |                    | 地区                                   | 对方银行 对方账号                          |                                        | 金額新                         |              | 删除               |                   |
|                      |                   | 对公转帐                                        | •            |                                                              |                           | 0                  |                                      |                                    |                                        |                             | +            | Ū                |                   |
| 5                    | 对私支付 支付方式         |                                             |              | 人员选择                                                         | 职工号                       |                    | 姓名                                   | 卡英型/银行                             | 对方卡号                                   | 金额                          | 新增           | 删除               |                   |
|                      |                   | 网银对私                                        |              | ロ本人 ロ项目负责人 ロ其他人                                              |                           |                    |                                      |                                    |                                        |                             | +            | Ū                |                   |
|                      |                   |                                             |              |                                                              | -L-                       | 步 .                | 下一步(提交)                              |                                    |                                        |                             | 差额:1.(       | 00               |                   |

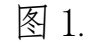

| 5 | 发票代码       | 发票号码     | 电子发票号码                                                                                  | 开票日期                                                    | ++11.752.07.++ , 如<br>校                  | 验码                                             | 10/1 | 开票方名称       |             | 金额      | 税额    | 合计   | 删除 | 保存对方单位 |
|---|------------|----------|-----------------------------------------------------------------------------------------|---------------------------------------------------------|------------------------------------------|------------------------------------------------|------|-------------|-------------|---------|-------|------|----|--------|
|   | 4100164320 | 07235587 |                                                                                         | 2017-07-04                                              | 023567608                                | 840120706328                                   | ;    | 河南五洲大酒店有限   | 記司          | 358.49  | 21.51 | 380  | Ê  | H      |
|   | 4100171320 | 26431891 |                                                                                         | 2017-07-10                                              | 074127213                                | 43438676531                                    | 郑    | 州市郑东新区大唐福   | 務宾馆         | 2213.59 | 66.41 | 2280 | Ē  | ä      |
|   |            |          | 发票查<br>查验结                                                                              | 发票代码<br>发票号码<br>开票日期<br>校验码                             | 3:                                       | 4100171320<br>26431891<br>2017-07-10<br>676531 | 输入校验 | 码后六位        | 即可!         |         |       |      |    |        |
|   |            |          | 发票真                                                                                     | 伪识别方法                                                   |                                          | 验证码                                            | 3:   | jv          | 请输入验        | 证码图片    | 中红色   | 文字!  |    |        |
|   |            |          | 1、 <mark>首次查验前</mark> i<br>2、当日开具发露<br>3、每份发票每 <del>7</del><br>4、可 <u>查</u> 验最近1<br>发票。 | <mark>唐点此安装根证</mark><br>雲最快可于次日進<br>氏最多可查验5次<br>年内増值税发票 | <mark>B。_</mark><br>封行查验。<br>。<br>管理新系统开 | 具的                                             | (    | CTFOL<br>EM | 点击图片)<br>重置 | 刷新!     |       |      |    |        |

图 2.

根据需报销的纸质发票的内容,(见图 3.)按提示依次填写:发票 代码、发票号码、开票日期、效验码、验证码等信息。(某些发票的校 验码打印在发票左上方发票代码的下面)。

|         | 河南:<br>4100164320<br>和編編9:<br>499920035316<br>发票代码<br>常 作、武改大学<br>新教人決例等: 12100000707137123P<br>地址、定 希:<br>井戸行支集等:                                        | 次示<br>数字<br>数字<br>数字<br>数字<br>数字<br>数字<br>数字<br>数字<br>数字<br>数字 | 00    |
|---------|----------------------------------------------------------------------------------------------------|----------------------------------------------------------------|-------|
| () () H |                                                                                                    | 1 数 章 1 358.490566037 金 篇<br>1 358.490566037 358.49 6% 21.51   | •     |
|         |                                                                                                    | 文景も用車                                                          | 0 0   |
| 011     | <ul> <li>● #141010070678234XR</li> <li>● 総址、电话: 契州东风船390371-5659666</li> <li>● 并户行及服号: 中行规州天明路支行248145840939</li> <li>総款人: 秦莎</li> <li>泉核: 张冰冰</li> </ul> | # 注<br># # 校验码<br># # # # # # # # # # # # # # # # # # #        | 0 2 0 |

图 3.

输入完成并核对无误后,点击"查验"按钮,等待系统查验。发票 通过系统校验后,系统显示"该发票信息保存成功"并显示出发票的完 整信息,见图 4.

| 41  | 发票代码<br>.00164320                                        | 发票号码<br>07235587 | 电子发票号4     | 201      | 票日期<br>7-07-04     | 0235        | 校验码<br>6760840120  | 070632            | 8 河南               | 升票方名和<br>五洲大酒店和                         | R<br>可限公司        | 金额<br>358.49    | 祝额<br>21.51        | 合计<br>380 |             | 保存对方单位                 |
|-----|----------------------------------------------------------|------------------|------------|----------|--------------------|-------------|--------------------|-------------------|--------------------|-----------------------------------------|------------------|-----------------|--------------------|-----------|-------------|------------------------|
| 发票  | <b>霍查验明细</b>                                             | 1.13.16          |            | 、乐总      | ,Fa                |             | 山岳总                |                   | _                  | 山石市                                     | (a)              |                 | 1. Sta             | 12. Fa    | )<br>)      | art                    |
| 古验  | 次数:第1次                                                   | 大 査服             | 佥时间:2017/1 | 1/16 8:1 |                    |             |                    |                   |                    |                                         |                  |                 |                    |           |             | 关闭                     |
| 发票  | <b>農代码:</b>                                              | 4100164320       | 发票号码:      | 072      | 235587             | 开票日         | 河南増値和<br>期: 20     | 说普通》<br>17-07-0-  | <b>ઇ票</b><br>4 校验码 | i: 02356                                | 576084012        | 20706328        | 机晶                 | 酱编号:      | 49          | 9920035316             |
| 购   | 名称:武汉大学<br>纳税人识别号:12100000707137123<br>地址、电话:<br>开户行及账号: |                  |            |          |                    | 密<br>码<br>区 |                    |                   |                    |                                         |                  |                 |                    |           |             |                        |
| 买方  | 地址、电话:<br>开户行及账号                                         | 法局局              |            |          |                    |             |                    | 码区                |                    |                                         |                  |                 |                    |           |             |                        |
| 买 方 | 地址、电话:<br>开户行及账号<br>货物或应税劳<br>住宿费<br>合计                  | ):<br>务名称        | 规格型号       | 单位晚      | 数量                 | 1           | 单位<br>358.4905660  | 码<br>区<br>0377358 | 5                  | 会 好 A A A A A A A A A A A A A A A A A A | 358.49<br>358.49 | 税:<br>6         | <u>条</u><br>率<br>; | 高局        | tana<br>Que | 税额<br>21.51<br>¥ 21.51 |
| 买 方 | 地址、电话:<br>开户行及账号<br>货物或应税劳<br>住宿费<br>合计<br>价税合计(ナ        | +:<br>务名称<br>(写) | 规格型号       | 单位晚      | <b>数量</b><br>◎叁佰捌拾 | 1           | 单f/<br>358.4905666 | 码<br>区<br>0377358 | 5                  | 金额<br>全额<br>¥                           | 358.49<br>358.49 | 税)<br>6<br>(小写) | 率<br>5<br>¥ 380.1  | 0         | tana<br>Que | 税额<br>21.51<br>¥21.51  |

核对纸质发票与系统显示信息是否一致,特别注意核对金额。若信息一致,说明发票校验合格。点击"关闭",退回到"支付方式"页面,继续完成报销单的填写。填写完成并提交、打印报销单,校验的发票信息会显示在报销单上,(见图 5.)发票验证完成。

| 经办人职工<br>单据结算信则<br>预约单号:(0<br>业务号:CL<br>预约时间:2<br>序号为:00 | :<br>71117(<br>11701<br>1-17    | 0086<br>64             |            |          |             |       |               |                | 经办人电话:<br>03201711170086     |                        |      |       |              |        |  |  |
|----------------------------------------------------------|---------------------------------|------------------------|------------|----------|-------------|-------|---------------|----------------|------------------------------|------------------------|------|-------|--------------|--------|--|--|
| 经费号: a22-b22 附件2张                                        |                                 |                        |            |          |             |       |               |                |                              |                        |      | 2017  | 7年11         | 月17日   |  |  |
| 部门名称                                                     | T                               |                        |            |          | 姓名          |       |               | 张三             | 单位及职别                        |                        | 教授   |       |              |        |  |  |
| 出差事由<br>出差地点                                             | 出差事由     调研       出差地点     河南郑州 |                        |            | F<br>59M |             | 出日    | 差<br>期        |                | 自 2017 年 07月<br>至 2017 年 07月 | 17年07月03日<br>17年07月11日 |      |       | 共9天          |        |  |  |
|                                                          |                                 |                        | 3          | 「通工具     | Į.          |       |               |                | 其 他                          | ネト助                    |      |       |              |        |  |  |
|                                                          | 火车                              | 车 汽车 飞机 轮船 市内          |            | 市内       | 市内交通 其他     |       | 住宿费           | 会务会议费          | 其他                           | 路途                     | 伙食   | 公杂    | 其他           |        |  |  |
| 申请金额                                                     |                                 |                        |            |          |             |       | 2,660.00      |                |                              |                        |      |       |              |        |  |  |
| 实报金额                                                     | 实报金额                            |                        |            |          |             |       |               |                |                              |                        |      |       |              |        |  |  |
| 预约报销总会                                                   |                                 | 大写)                    | 责任干险       | 击佰陆护     | 合元整         |       |               |                | 1                            |                        |      |       | ¥2,6         | 560.00 |  |  |
| 空际报销总≉                                                   | 全 <i>部</i> 页 :                  |                        |            |          |             |       |               |                |                              |                        |      |       | _            |        |  |  |
| 天田小花村で立並吹:           报销单位公章:         主管人:                |                                 |                        |            |          |             |       |               |                |                              |                        |      |       |              |        |  |  |
| 支付方式:<br>预约总金额;                                          | 网银对<br>为: 2,                    | 〕禾∆<br>, <b>660.00</b> | <b>0</b> 元 |          |             | 姓名    | 3 :<br>3 : 00 | 卡类型:<br>200672 | ∐资卡                          |                        |      |       |              |        |  |  |
|                                                          |                                 |                        |            |          |             |       | 电子》           | 安票明细           |                              |                        |      | -     |              |        |  |  |
| 5 电子发                                                    | 業号 发                            | を農代研                   | 4220       | 友票号      | 15 5 0 7 12 | +農日期  | 7.04          | + 農単位名称        | 「海市方阳八司」                     | 经力                     | 人 金額 | 9.40  | 呪额<br>21 5 1 | 280    |  |  |
| -                                                        | 4                               | 10017                  | 1320       | 26431    | 891 2       | 017-0 | 7-10          | 郑州市郑东帝         | (11)101月110201               |                        | 221  | 13.59 | 56.41        | 22.0   |  |  |
|                                                          | /m                              |                        | 此单指        | 销金额      | 通以则         | 务核    | 主金额           | 为准,报销          | 标准参照财务                       | か相关                    | 集山市中 | DAE o |              |        |  |  |

图 5.

二、注意事项

如果输入了发票的相关信息,点击"查验"后,系统显示"信息不一致,未通过验证"、"查无此票",或者图4显示的发票信息与纸质发 票不一致,则该发票不能作为报销凭据,应与开票单位核实。

系统中每张发票的验证信息只可保存一次。完成发票验证并提交了 报销单后,系统不允许再次录入该发票。如果需要修改网报单,并重新 验证该发票,须将原报销单删除,重新录入验证。